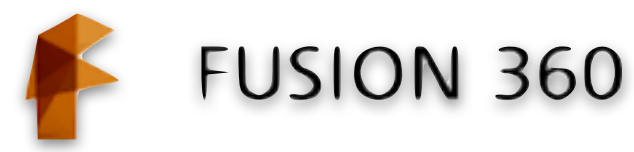

## Name Tag

- 1. Open Fusion 360: File > New Design
- 2. Create project: Your name tag should look like the picture to the right. It is 75mm long, 25mm high and 4mm thick. The hole has a diameter of 5mm and is 6mm from the side. The text size is 10-15mm. The "Extrude" is 2.5mm

## 3. Building your part:

- 1. Use the rectangle tool to make a rectangle 75mm X 25mm (Front View)
- 2. Use the circle tool to make two circles (25mm diameter) 12.5mm from the sides
- 3. Use "Trim" tool to erase the corners and the inside portion of the circle
- 4. Use the "Extrude" tool to give the name tag 4mm of thickness.
- 5. Use the circle tool to make a 20mm circle on each end. The center point is at the same spot as the previous circle (concentric).
- 6. Use the "Line" tool to attach the edges of the circles
- 7. Use the "Trim" tool to erase the inside part of the circle
- 8. "Extrude" the inside by -1.5mm (be sure to use a negative sign)
- 9. Make a circle 10mm diameter that is 6mm from the left side.
- 10. Make a vertical line along the left side so you can add a dimension
- 11. "Extrude" the circle 1.5mm (it should be level with the boarder)
- 12. Use the circle tool to make a hole for the keychain 5mm (centered in the 10mm circle you just made)
- 13. "Extrude" the center -4mm to make a hole all the way through
- 4. Adding Text to your keychain
  - 1. "Sketch" > Text and then click near the bottom left of the keychain so you see the blue circle (you will move the text around later).
  - 2. Type your name, select the font (bold works well with rockwell, cooperblack, hobo), make the size 10-15mm, click "OK"
  - 3. Extrude your name: Click on "Extrude" > click on the text > enter 1.5 > click "OK"

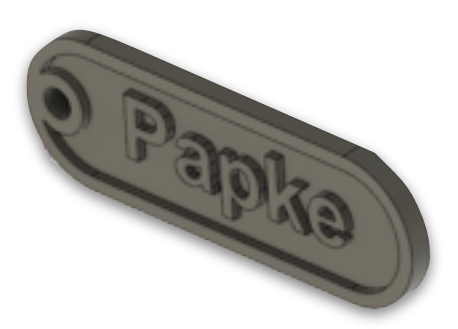

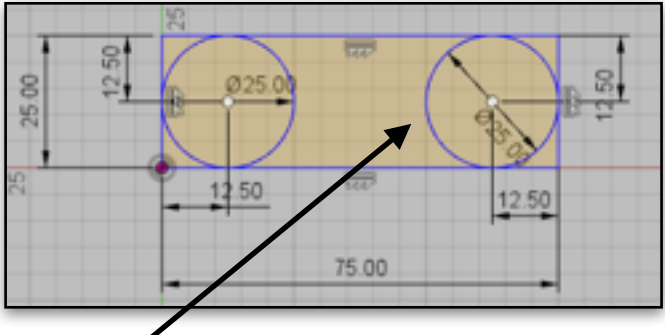

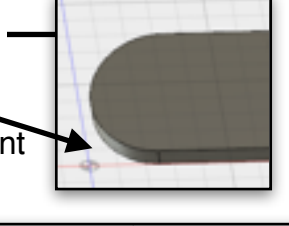

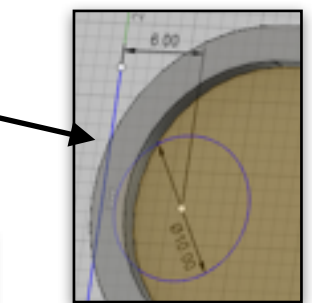

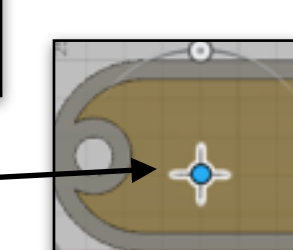

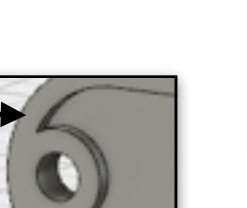

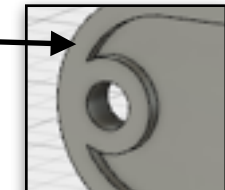

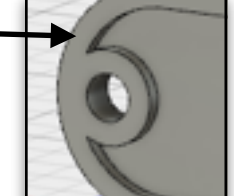